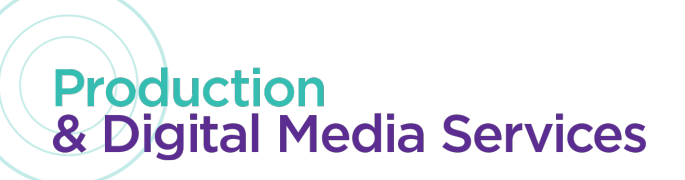

### SOUND FOR ADOBE PREMIERE

 Organize all your audio assets into a project audio folder before importing it into Adobe Premiere. Each Sound element should be organized into its respective folders. Dialogue (DX), Music (MX), Sound Effects (SFX)

| ADOBE  | Þ | DX 📄 | Þ |
|--------|---|------|---|
| AUDIO  | Þ | MX 📄 | Þ |
| EXPORT | Þ | SFX  | Þ |
| VIDEO  | Þ |      |   |
|        |   |      |   |

- 2. Open Adobe Premiere Pro CC 2018.
  - a. Create New Project

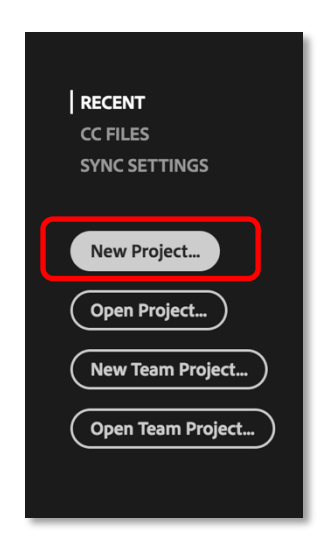

b. Name your project then locate the project folder you just created

| Location: | /Users/wdc91    | 14/Desktop/ AUDIO_PROJECT_010918/A       |        | Browse |
|-----------|-----------------|------------------------------------------|--------|--------|
| General   | Scratch Disk    | s                                        |        |        |
| Video Ren | dering and Pla  | yback                                    |        |        |
|           | Renderer:       | Mercury Playback Engine GPU Accelerat    | ic 🔻   |        |
| Video     |                 |                                          |        |        |
| Dis       | play Format:    | Timecode                                 | •      |        |
| Audio     |                 |                                          |        |        |
| Dis       | play Format:    | Audio Samples                            | •      |        |
| Capture   |                 |                                          |        |        |
| Cap       | ture Format:    | DV                                       | •      |        |
|           |                 |                                          |        |        |
| Display t | he project iter | m name and label color for all instances |        |        |
|           |                 |                                          |        |        |
|           |                 |                                          |        |        |
|           |                 |                                          |        |        |
|           |                 |                                          | Cancel | ОК     |

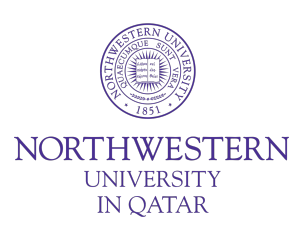

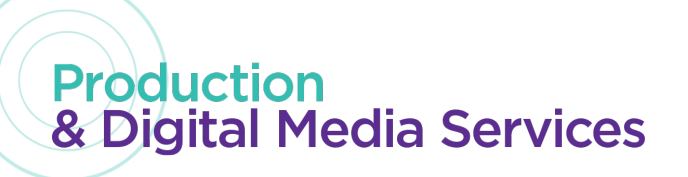

- c. Create sequence
  - File  $\rightarrow$  New  $\rightarrow$  Sequence --- New Sequence  $\rightarrow$  Settings  $\rightarrow$  Sample Rate

|                       |                                 | and the second second se |
|-----------------------|---------------------------------|----------------------------------------------------------------------------------------------------|
| Sequence Preset       | iettings i racks                |                                                                                                    |
| Editing Mode:         | DSLR                            |                                                                                                    |
| Timebase:             | 25.00 frames/second             |                                                                                                    |
| Video                 |                                 |                                                                                                    |
| Frame Size:           | 1920 horizontal 1080            | vertical 16:9                                                                                                    |
| Pixel Aspect Ratio:   | Square Pixels (1.0)             |                                                                                                    |
| Fields:               | No Fields (Progressive Scan)    |                                                                                                    |
| Display Format:       | 25 fps Timecode                 |                                                                                                    |
|                       |                                 |                                                                                                    |
| Audio                 |                                 |                                                                                                    |
| Sample Rate:          | 48000 Hz                        | · ·                                                                                                    |
| Display Format:       | Audio Samples                   | •                                                                                                    |
| Video Previews        |                                 |                                                                                                    |
| Preview File Format:  |                                 |                                                                                                    |
| Codec:                |                                 |                                                                                                    |
| Width:                |                                 |                                                                                                    |
| Height                | 1080                            | ී Reset                                                                                                    |
| Height:               | Neuleure Banda Oud              |                                                                                                    |
| Composite in Line     | ar Color (requirer CPI) acceler | ration or max render quality)                                                                                                    |
| Composite in Line     | al color (requires GPU acceler  | and of max render quarty                                                                                                    |
| Save Preset           |                                 |                                                                                                    |
| Company Names C       | 01                              |                                                                                                    |
| Sequence Name: Sequen | ce 01                           |                                                                                                    |
|                       |                                 | Cancel OK                                                                                                    |

#### d. Set Preferences

 Go to Premiere Pro CC → Preferences → Media Cache (Set Location to folder created earlier)

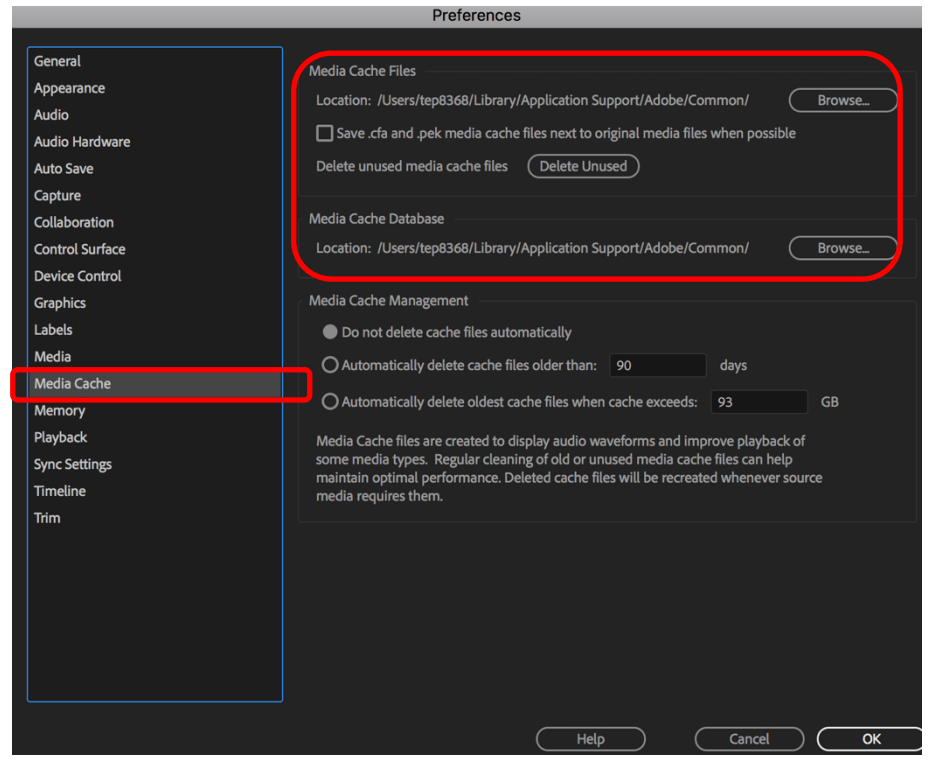

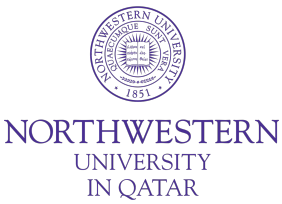

# Production & Digital Media Services

 Timeline Tab Set Default Audio Track to MONO – In order to separate Audio Channels automatically during import.

|                 | Preferen                             | ces                |                    |       |       |          |
|-----------------|--------------------------------------|--------------------|--------------------|-------|-------|----------|
|                 |                                      |                    |                    |       |       |          |
| General         | Video Transition Default Duration    | : 30               | Frames             |       |       |          |
| Appearance      |                                      |                    | Casanda            |       |       |          |
| Audio           | Audio Transition Default Duration    | : 1.00             | Seconds            |       |       |          |
| Audio Hardware  | Still Image Default Duration         | : 5.00             | Seconds            |       |       |          |
| Auto Save       | Timeline Playback Auto-Scrolling     | Page Scroll        |                    |       |       |          |
| Capture         | nineline i lagodek i lato berolling. | - oge berow        |                    |       |       |          |
| Collaboration   | Timeline Mouse Scrolling:            | : Vertical         |                    |       |       |          |
| Control Surface | Default Audio Tracks                 |                    |                    |       |       |          |
| Device Control  | Mono Media:                          | Mono               |                    |       |       |          |
| Graphics        | Channel Marker                       |                    |                    |       |       |          |
| Labels          | Stereo Media:                        | Nono               |                    |       |       |          |
| Media           | 5.1 Media:                           | Mono               |                    |       |       |          |
| Media Cache     | Multichannel Mono Media:             | Mono               |                    |       |       |          |
| Memory          |                                      |                    |                    |       |       |          |
| Playback        | Set focus on the Timeline whe        | n performing Inser | t/Overwrite e      | edits |       |          |
| Sync Settings   | Spap playhead in Timeline wh         | en Snan is enabled |                    |       |       |          |
| Timeline        | At alayhack and return to har        | inning when restar | '<br>ting olauback |       |       |          |
| Trim            |                                      |                    | инд разраск        |       |       |          |
|                 | Display out of sync indicators f     | for unlinked clips |                    |       |       |          |
|                 | Play work area after rendering       | previews           |                    |       |       |          |
|                 | Render audio when rendering          | video              |                    |       |       |          |
|                 | Show Clip Mismatch Warning           | dialog             |                    |       |       |          |
|                 | 🗸 Fit Clip dialog opens for edit ra  | ange mismatches    |                    |       |       |          |
|                 | Match frame sets in point            |                    |                    |       |       |          |
|                 |                                      |                    |                    |       |       |          |
|                 |                                      |                    |                    |       | Canad |          |
|                 |                                      | ( негр             |                    |       |       | <u> </u> |

- Import Audio Files in your project
   File → Import
- 4. Generate Bars and Tones Select New Item  $\rightarrow$  Bars and Tones

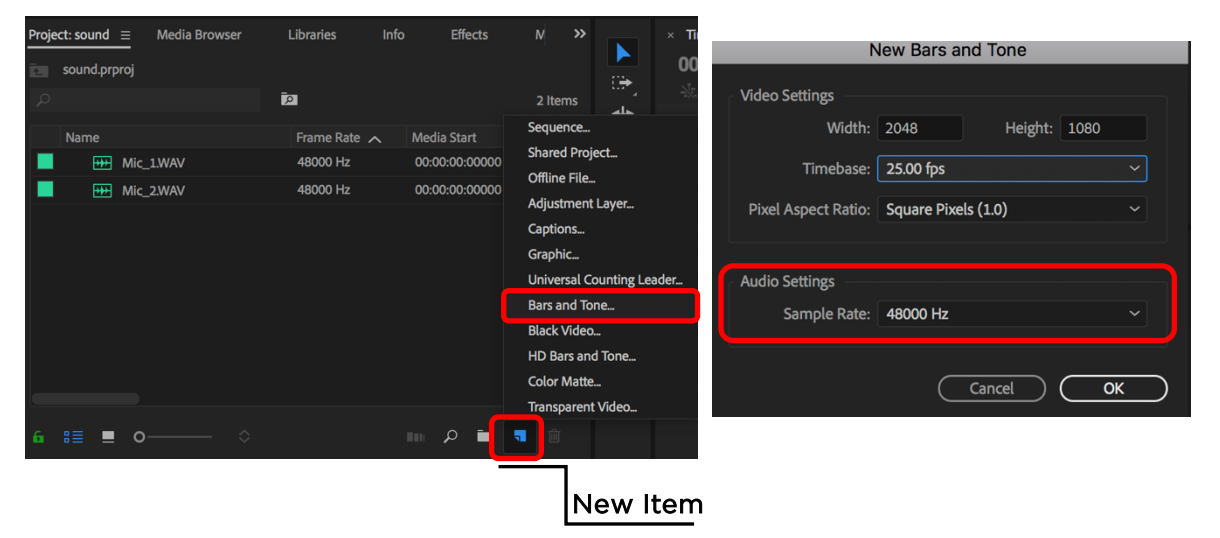

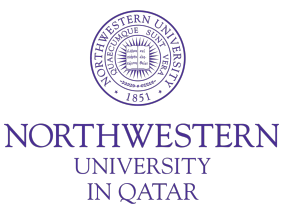

Documented by Wielder D. Catapat

# **Production** & Digital Media Services

•

•

5. Basic audio editing on your timeline. When Editing Audio it is best to set your workspace to Audio

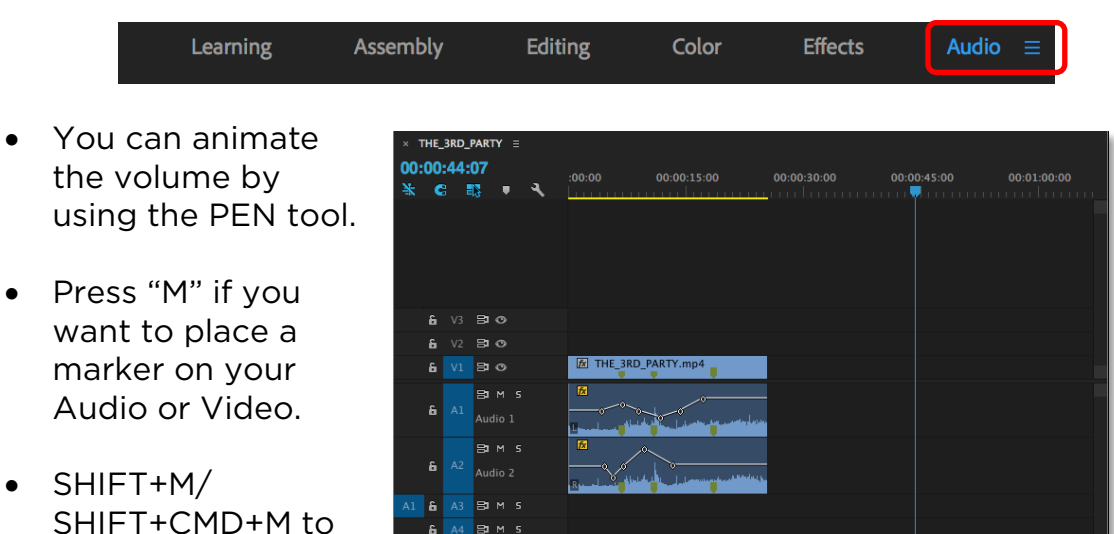

MUTE, SOLO, TRACK LOCK

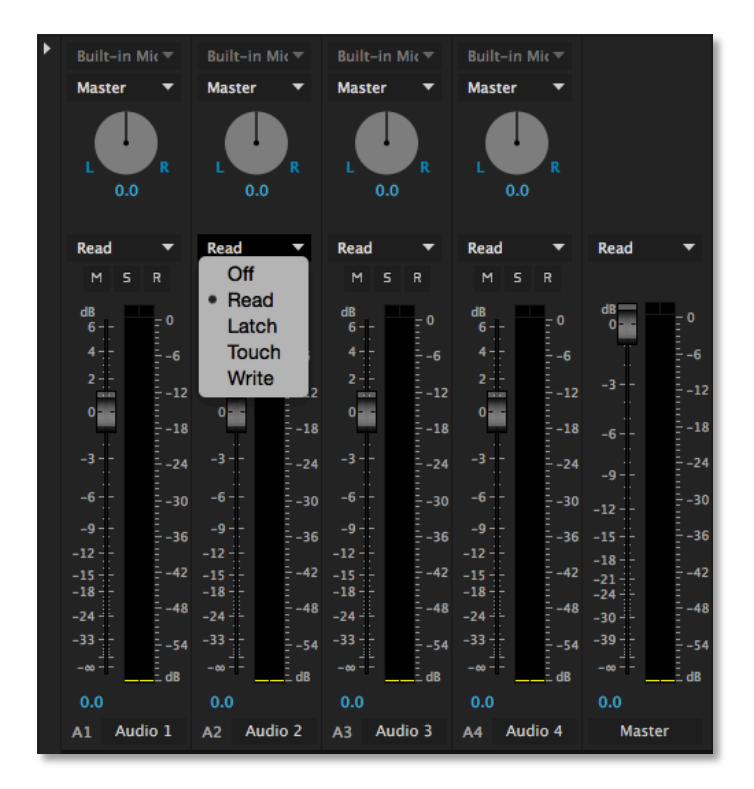

6. The "MIX WINDOW".

navigate between your markers.

> You can automate the audio level and panning from the audio mix window.

Off - Automation is off

Read - Plays back automation.

Write - Overwrites everything, don't use it if you already have other automation data on the track.

Latch - Overwrites only values that you change during playback and leaves them at the same value

Touch - Changes the values that you change but the sliders/knobs will jump back to its original position once you let go of the controls.

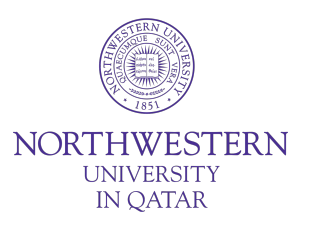

Documented by Wielder D. Catapat

### Production & Digital Media Services

#### 7. Effects - Audio effects and Audio transitions

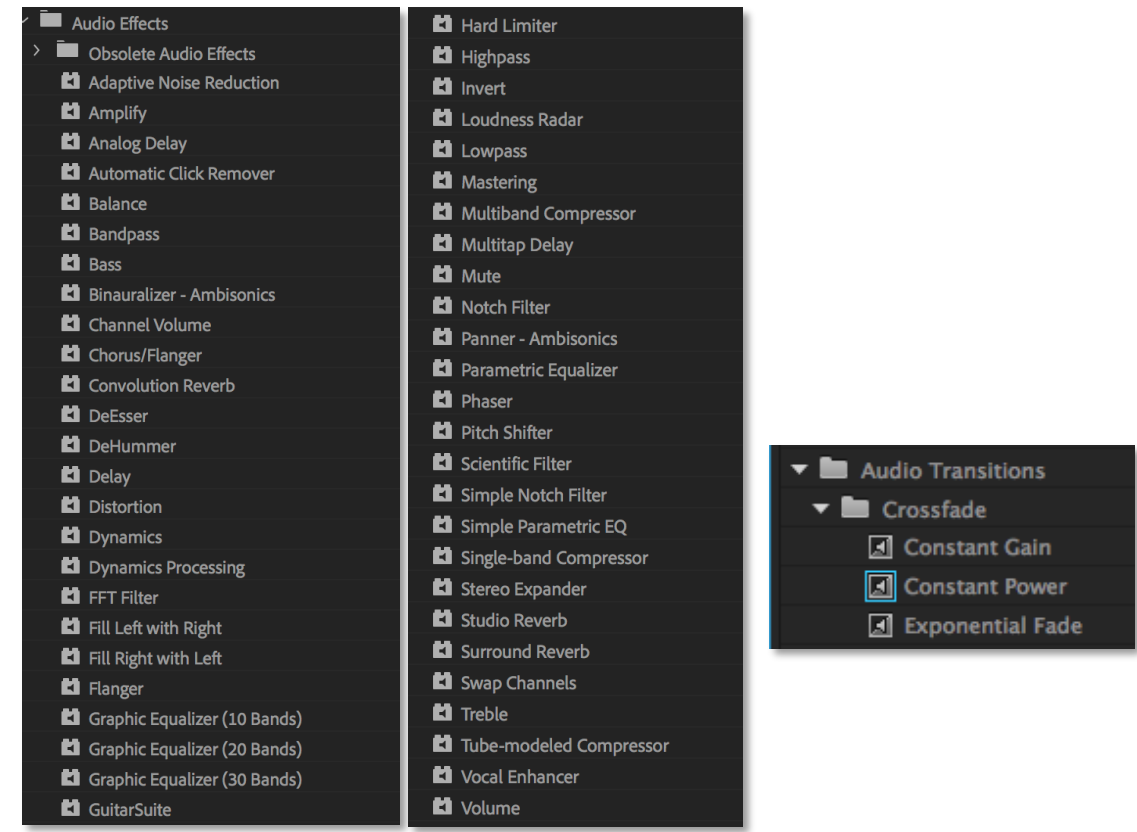

### 8. Effect control

| Audio Clip Mixer: THE_3RD_PARTY.mp4  | Audio Track Mixer: THE_3RD_PARTY | ' S           | ource: THE_3RD_PA | RTY: THE_3R | D_PARTY  | .mp4: 00:00:00 | 0:00 | Effect Controls ≡ | Metadata    |          |
|--------------------------------------|----------------------------------|---------------|-------------------|-------------|----------|----------------|------|-------------------|-------------|----------|
| Master * THE_3RD_PARTY.mp4 - THE_3RD | _PARTY * THE_3RD_PARTY.mp4       |               | ▶ :00:00          | 00:00:05:00 |          | 00:00:10:00    |      | 00:00:15:00       | 00:00:20:00 | 00:00:25 |
| Audio Effects                        |                                  |               | THE_3RD_PARTY     | .mp4        |          |                |      |                   |             |          |
| ▼ fx Volume                          |                                  | 4             | <u>0</u>          |             |          |                |      |                   |             |          |
| ් Bypass                             |                                  |               |                   |             |          |                |      |                   |             |          |
| ▼ Õ Level                            |                                  | ♦ ► 🖆         | <u>ס</u>          | •           | <b>♦</b> | •              | ٠    | • •               |             |          |
|                                      | •                                | 6.0           | .0                |             |          |                |      |                   |             |          |
|                                      | -                                |               |                   |             |          |                |      |                   |             |          |
|                                      |                                  |               |                   |             |          |                |      |                   |             |          |
|                                      | Velocity: 0.1 / second           |               | .0                |             |          |                |      |                   |             |          |
| ▼ fx Panner                          |                                  |               |                   |             |          |                |      |                   |             |          |
| ▼ 10 Pan                             |                                  |               |                   |             |          |                |      |                   |             |          |
| -100.0                               | •                                | -100<br>100.0 | .0                |             |          |                |      |                   |             |          |
|                                      | -                                | 100           |                   |             |          |                |      |                   |             |          |
|                                      | Velocity: 0.0 / second           | -200<br>200   | .0<br>El          |             |          |                |      |                   |             |          |

- Parametric Equalizer To give clarity and brightness into a certain sound element
- Dynamics the Dynamics effect provides a set of controls that can be combined or used independently to adjust audio;
- HighPass- Allows high frequency to pass; It is effective to minimize low rumbles
- DeEsser Used in dialogue that has high sibilance; s effect from speech
- DeHummer Removes hum in a certain frequency; good for air conditioning

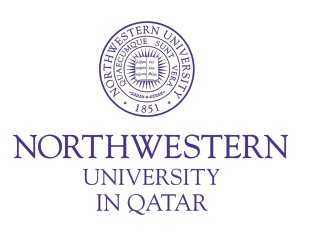

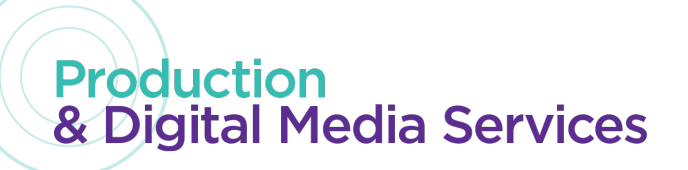

9. Exporting File

Export as Audio File Go to File > Export > Media Format : Waveform Audio Sample Rate : 48000Hz Sample Size : 24 bit

Note: Click Output Name to Rename and Change Location of exported file to the folder created earlier

| ✓ Export Settings                                                                                          |
|----------------------------------------------------------------------------------------------------|
| Match Sequence Settings                                                                                    |
| Format: Waveform Audio ~                                                                                   |
| Preset: Custom ~ 📥 👼 🕅                                                                                     |
| Comments:                                                                                                  |
| Output Name: Sequence 01.wav                                                                               |
| Export Video Video Summary                                                                                 |
| Output: //Sers/tep8368/Documents/Adobe/MIT190/Sequence 01.wav<br>No Video<br>48000 Hz, Stereo, 24 bit      |
| Source: Sequence, Sequence 01<br>1280x1080 (1.5), 23.976 fps, Progressive, 00:00:48:00<br>48000 Hz, Stereo |
| Effects <b>Audio</b> Publish                                                                               |
| <ul> <li>Audio Codec</li> <li>Audio Codec: Uncompressed</li> </ul>                                         |
| Basic Audio Settings                                                                                       |
| Sample Rate: 48000 Hz 🗸                                                                                    |
| Channels: 🔿 Mono 🕒 Stereo                                                                                  |
| Sample Size: 24 bit ~                                                                                      |
| Export each channel as a separate file                                                                     |
|                                                                                                    |
| Import Into Project                                                                                        |
| Set Start Timecode 00:00:00:00 🗌 Render Alpha Channel Only                                                 |
| Time Interpolation: Frame Sampling                                                                         |
| Metadata Queue Export Cancel                                                                               |

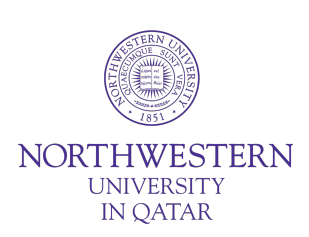